## Thinkgate Instructions

The Thinkgate Testing Platform has been restored for the purpose of scanning answer sheets, retrieving score reports, and creating classroom assessments **only**. The online testing platform for students **will not** be available. The **new** directions are below for accessing the Thinkgate website and scanning software.

To access the Thinkgate website:

- Type in TG.Dadeschools.net in the Firefox web browser
- Click Enter

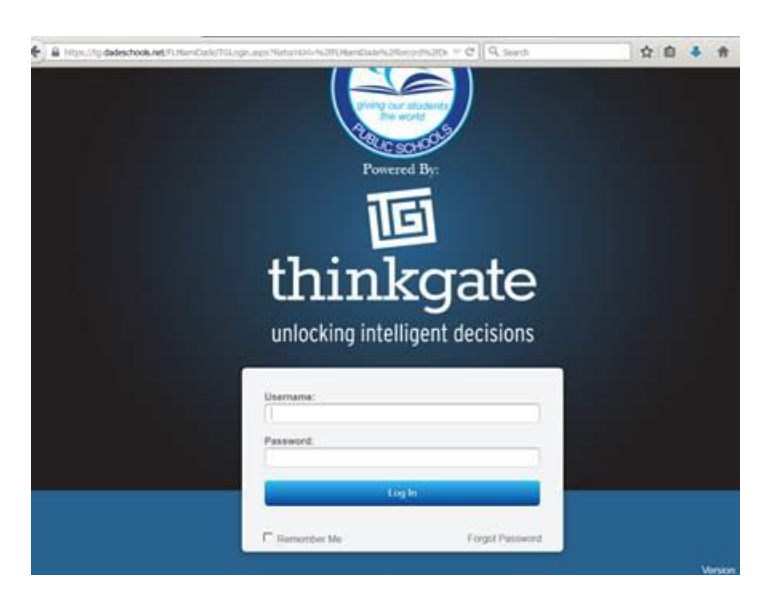

- Type in your **6-digit employee number** in the Username field.
- Type MiamiDade2015\* in the Password field (this is a generic password)
- A screen prompts for you to change the generic password to a new password of your preference

The Thinkgate Scanning Software icon should appear on the desktop of where the Brother scanner is connected.

- Click on the Elements PPS (Plain Paper Scanning) icon stored on the desktop
- Hold down the Ctrl, Shift, and F9 key simultaneously to enter a web server address

|                    |                    | <pre></pre> |
|--------------------|--------------------|-------------|
| Web Server         | 111                | 23          |
| Please enter the w | reb server address |             |
|                    |                    |             |
| tg.dadeschools.ne  | t                  |             |
|                    | ОК Са              | incel       |
|                    |                    | INCOME      |
|                    |                    |             |
|                    |                    |             |
| lements User ID:   |                    |             |

• Type in **TG.dadeschools.net** as the webserver address

|                   | PPS       |
|-------------------|-----------|
|                   |           |
|                   |           |
|                   |           |
| 100               |           |
|                   |           |
|                   | THINKONTE |
| Elements User ID: |           |
| Password:         |           |
|                   |           |

- Type in your 6-digit employee number in the Elements User ID field
- Type in the new password that you created to sign into the Thinkgate website.